## MANUAL PENGGUNA

PERMOHONAN PENTAULIAHAN PROGRAM LATIHAN BAHARU BAHARU MELALUI KAEDAH SISTEM LATIHAN DUAL NASIONAL (SLDN)

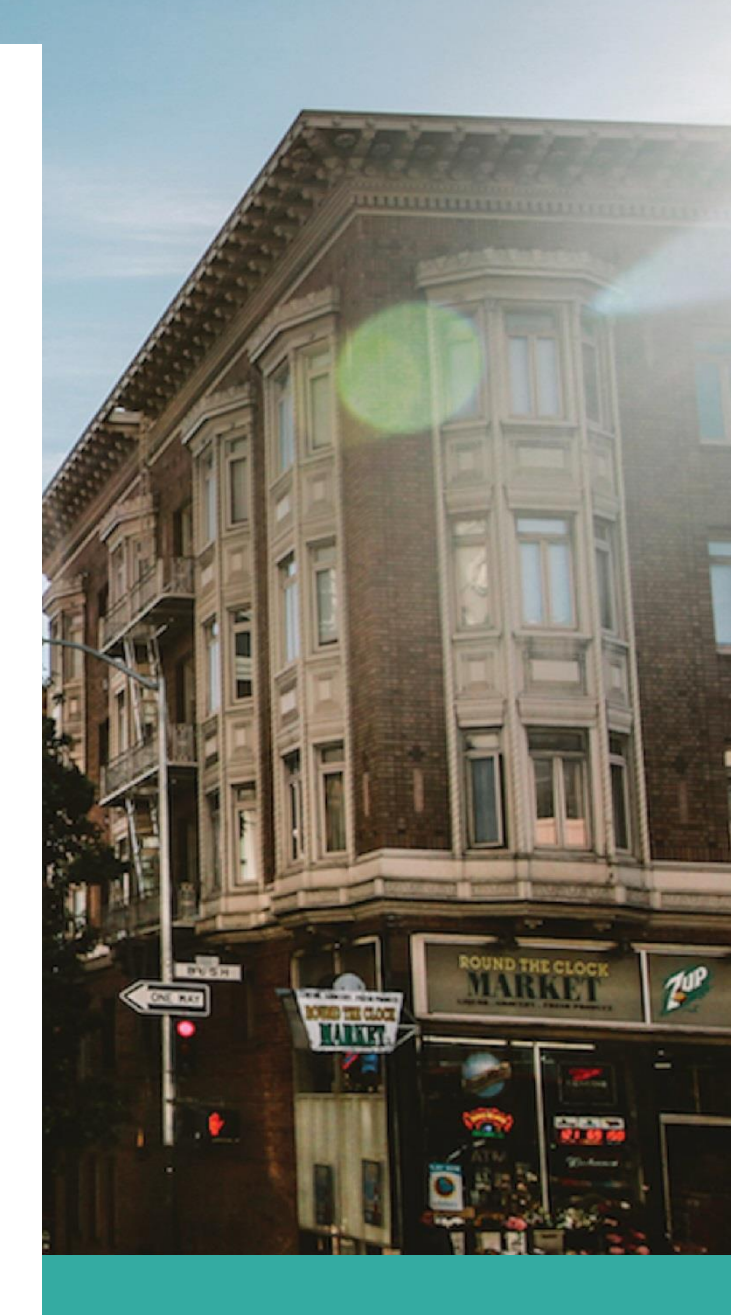

OGOS 2021

UNIT PENTAULIAHAN SLDN BAHAGIAN PENTAULIAHAN

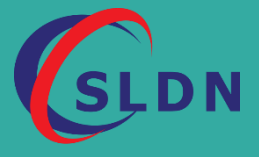

### **ISI KANDUNGAN**

| Α. | Maklumat Pusat            | 4   |
|----|---------------------------|-----|
| в. | Profil Pusat / Syarikat   | 6   |
| С. | Profil Pusat / Syarikat   | 8   |
| D. | Maklumat Pengajar / Coach | 9   |
| Ε. | Kemudahan dan Fasiliti    | .10 |
| F. | Senarai Premis Luar       | .11 |
| G. | Lampiran                  | .13 |
| н. | Perakuan Permohonan       | .13 |

### DEFINISI

"Pentauliahan Program Latihan Baharu" ertinya jenis pentauliahan bagi Pusat Latihan Kemahiran yang baru pertama kali memohon pentauliahan;

"Pengurus Pusat Bertauliah SLDN (PPB-SLDN)" ertinya seseorang yang diberikan kuasa oleh pemilik PB dan diperakukan oleh Ketua Pengarah untuk mentadbir pelaksanaan pentauliahan;

"Perakuan Pengiktirafan Kelayakan Sebagai Personel Pentauliahan (PPKSPP)" ertinya pengiktirafan yang diberikan kepada mana-mana personel pentauliahan yang telah memenuhi kriteria dan syarat yang ditetapkan oleh Ketua Pengarah;

### **PERANAN PPB-SLDN**

Memastikan PPB-SLDN mendapat Perakuan Pengiktirafan Kelayakan Sebagai Personel Pentauliahan (PPKSPP) terlebih dahulu

Sila rujuk manual **Personel-Permohonan** di dalam sIstem MySpike bagi permohonan PPKSPP

| ← → C 🔒 myspike.my                                                                                                    | Q ☆ 🌚 :<br>匪 Reading list                                                                                                    |
|----------------------------------------------------------------------------------------------------|----------------------------------------------------------------------------------------------------|
| TAKLIMAT PELAP<br>PROGRAM BERTAULIAH<br>KOD AMALAN PENT<br>(COPTPA) KEP<br>PENGESAH LUA<br>SECARA<br>14/10/2021<br>2001 14/10/2021<br>2001 12/09/2021<br>100404-4.3074 | Restat MySRYE       Restat A       4 Loga         Permohonan Kursus Induksi       Permohonan Kursus Induksi       Permohonan Kursus Induksi         Permohonan Kursus Induksi       Permohonan Kursus Induksi       Permohonan Kursus Induksi         Permohonan Kursus Induksi       Permohonan Kursus Induksi       Permohonan         Permohonan Kursus Induksi       Permohonan       Permohonan         Permohonan Kursus Induksi       Permohonan       Permohonan         Permohonan Kursus Induksi       Permohonan       Permohonan         Permohonan Kursus Induksi       Permohonan       Permohonan         Permohonan Kursus Induksi       Permohonan       Permohonan         Permohonan Kursus Induksi       Permohonan       Permohonan         Permohonan       Permohonan       Permohonan         Permohonan       Permohonan       Permohonan         Permohonan       Permohonan       Permohonan         Permohonan       Permohonan       Permohonan         Permohonan       Permohonan       Permohonan         Permohonan       Permohonan       Permohonan         Permohonan       Permohonan       Permohonan         Permohonan       Permohonan       Permohonan         Permohonan       Permohonan       Permohonan |

### PERMOHONAN PENTAULIAHAN

### A. Maklumat Pusat

- 1. Log masuk sistem menggunakan peranan PPB-SLDN.
- 2. Buka menu SLDN klik butang Mohon Pusat Baharu.

| MSPIKE          | =                                              | Sistem Pengurusan Integrasi Kemahiran Malaysia<br>Kuasai Kemahiran Kuasai Masa Depan | Kenali MySPIKE P            | anduan 📄 Test SLDN P        | PB   |
|-----------------|------------------------------------------------|--------------------------------------------------------------------------------------|-----------------------------|-----------------------------|------|
| MENU UTAMA      | Maklumat PLK / PB                              |                                                                                      | 🐐 Laman Utam                | a > 🚯 SLDN > Maklumat PLK / | / PB |
| Pengguna        | A. Maklumat Pusat                              |                                                                                      |                             | -                           | -    |
| SLaPB           |                                                |                                                                                      |                             |                             |      |
| G⊶SLDN<br>A PPT | Tiada maklumat pusat dir<br>Mohon Pusat Baharu | ekodkan. Sila daftar masuk menggunakan kod pusat SLDN ata                            | u daftar pusat yang baharu. |                             |      |

### 3. Pilih kategori PLK / PB

| ategori PLK / PB                                     |  |
|------------------------------------------------------|--|
| Pusat Latihan                                        |  |
| Sila pilih                                           |  |
| Pusat Latihan                                        |  |
| Syarikat Latihan Dalaman (IN-HOUSE)<br>Syarikat SLDN |  |

4. Masukkan maklumat PLK / PB baharu. Klik butang Save

|            | E Sistem Pengurusan Integrasi Kemahiran Malaysia<br>Kuasai Kemahiran Kuasai Masa Depan | Kenali MySPIKE Panduan 💽 Test PPB                                | SLDN Baru    |
|------------|----------------------------------------------------------------------------------------|------------------------------------------------------------------|--------------|
| MENU UTAMA | Permohonan PLK / PB Baharu                                                             | 希 Laman Utama > 🏤 Dashboard SLDN > 関 Maklumat PLK / PB > Permoho | nan PLK / PB |
| Pengguna   | A. Maklumat PLK / PB                                                                   |                                                                  | _            |
| SLaPB      | Kategori PLK / PB                                                                      |                                                                  |              |
| Gesldn     | Syarikat Latihan Dalaman (IN-HOUSE)                                                    |                                                                  | ~            |
| 🏛 РРТ      | Nama PLK / PB                                                                          |                                                                  |              |
|            | In-House Test SLDN 2                                                                   |                                                                  |              |
|            | Kod PLK / PB (Sementara)                                                               |                                                                  |              |
|            | X00005                                                                                 |                                                                  |              |
|            | Kod PB MOSQ (Jika Berkenaan)                                                           |                                                                  |              |
|            |                                                                                        |                                                                  |              |
|            | Alamat Premis                                                                          |                                                                  |              |
|            | Jalan Kajal,Kajang                                                                     |                                                                  |              |
|            |                                                                                        |                                                                  |              |
|            |                                                                                        |                                                                  |              |
|            |                                                                                        |                                                                  | /            |
|            | Poskod                                                                                 |                                                                  |              |
|            | 62200                                                                                  |                                                                  |              |
|            | Negeri                                                                                 |                                                                  |              |
|            | Selangor                                                                               |                                                                  | ~            |
|            | Daerah / Bandar                                                                        |                                                                  |              |
|            | KAJANG                                                                                 |                                                                  | ~            |
|            | No. Telefon (Pejabat)                                                                  |                                                                  |              |
|            | 03234567                                                                               |                                                                  |              |
|            | No. Faks                                                                               |                                                                  |              |
|            | 03234567                                                                               |                                                                  |              |
|            | Emel                                                                                   |                                                                  |              |
|            | cubasIdn1@gmail.com                                                                    |                                                                  |              |
|            | Had Maksimum Perantis Keseluruhan PLK / PB                                             |                                                                  |              |
|            | 50                                                                                     |                                                                  |              |
|            | Status Premis                                                                          |                                                                  |              |
|            | Milik Sendiri                                                                          |                                                                  | ~            |
|            | Nama PPB                                                                               |                                                                  |              |
|            | Test PPB SLDN Baru                                                                     |                                                                  | ~            |
|            | Nama Penyelaras                                                                        |                                                                  |              |
|            | Test PPB SLDN Baru                                                                     |                                                                  | X T          |
|            | Save Back                                                                              |                                                                  |              |

5. Pindaan pada maklumat PLK / PB masih boleh dilakukan pada paparan ini.

|                        | •                                                           | Sistem Pengurusan Integrasi Kemahiran Malaysia<br>Kuasa Kemahiran Kuasa Masa Depan | Kenali MySPIKE Panduan 🗌 Test PPB SLDN Baru |
|------------------------|-------------------------------------------------------------|------------------------------------------------------------------------------------|---------------------------------------------|
| MENU UTAMA             | Maklumat PLK / PB                                           |                                                                                    | 🕷 Laman Utama > 🌚 SLDN > Makkumat PLK / PB  |
| Pengguna SLaPB         | A. Maklumat Pusat                                           |                                                                                    | -                                           |
| G-SLDN                 | Pinda Maklumat PLK / PB<br>Kategori PLK / PB                | Syarikat Latihan Dalaman (IN-HOUSE)                                                |                                             |
| ▲ PPT ★ Penarafan TVET | Nama PLK / PB                                               | In-House Test SLDN 2                                                               |                                             |
|                        | Kod PLK / PB (sementara)<br>Kod PB MOSQ                     | Xuuus                                                                              |                                             |
|                        | Alamat Premis<br>Poskod                                     | Jalan Kajai Kajang<br>82200                                                        |                                             |
|                        | Bandar / Daerah<br>Negeri                                   | KAJANG<br>Selangor                                                                 |                                             |
|                        | No.Telefon Pejabat<br>No. Faksimili                         | 02234807<br>02234807                                                               |                                             |
|                        | Emel                                                        | -ubasidn1@gmail.com                                                                |                                             |
|                        | Had Maksimum Perantis Keseluruhan PLK / PB<br>Status Premis | 50<br>Sendiri                                                                      |                                             |
|                        | Tarikh Luput Premis<br>Nama PPB                             | -<br>Test PPB SLDN Baru                                                            |                                             |
|                        | Nama Penyelaras<br>Tarikh Daftar                            | Test PPB SLDN Baru<br>20-08-2021                                                   |                                             |
|                        | Tarikh Kemaskini                                            | 20-08-2021                                                                         |                                             |

### B. Profil Pusat / Syarikat

### 6. Isi maklumat Profil Pusat / Syarikat dan klik butang save.

| MSPIKE         | Sistem Pengurusan Integrasi Kemahiran Malaysia<br>Kuasai Kemahiran Kuasai Masa Depan |               | Kenali MySPIKE     | Panduan      | Test PPB SLDN Baru         |
|----------------|--------------------------------------------------------------------------------------|---------------|--------------------|--------------|----------------------------|
| MENU UTAMA     | Permohonan PLK / PB Baharu                                                           | 🐐 Laman Utama | B Dashboard SLDN = | Maklumat PLK | / PB > Permohonan PLK / PB |
| Pengguna       | B. Profil Pusat / Svarikat                                                           |               |                    |              |                            |
| SLaPB          | New Perille                                                                          |               |                    |              |                            |
| Gesldn         | Tengku SLDN 2                                                                        |               |                    |              |                            |
| A DDT          |                                                                                      |               |                    |              |                            |
|                |                                                                                      |               |                    |              |                            |
| Penarafan TVET |                                                                                      |               |                    |              |                            |
|                | Tarikh Luput Pendaftaran                                                             |               |                    |              |                            |
|                | 31-08-2023                                                                           |               |                    |              |                            |
|                | Alamat                                                                               |               |                    |              |                            |
|                | Poskod<br>62200                                                                      |               |                    |              | ĥ                          |
|                | Negeri                                                                               |               |                    |              |                            |
|                | Selangor                                                                             |               |                    |              | ~                          |
|                | Taraf Pemilikan                                                                      |               |                    |              |                            |
|                | Swasta - Bumiputera                                                                  |               |                    |              | ~                          |
|                | Status Pemilikan                                                                     |               |                    |              |                            |
|                | Tempatan                                                                             |               |                    |              | ~                          |
|                | Jenis Pemilikan                                                                      |               |                    |              |                            |
|                | Perusahaan Kecil & Sederhana (PKS)                                                   |               |                    |              | ~                          |
|                | Save Back                                                                            |               |                    |              |                            |

| MENU UTAMA     | Maklumat PLK / PB          |                                    | 希 Laman Utama 💈 🏤 SLDN 🗧 Maklumat PLK / PB |
|----------------|----------------------------|------------------------------------|--------------------------------------------|
| 🗇 Pengguna     | B. Profil Pusat / Svarikat | -                                  |                                            |
| SLaPB          | B. FIOIII Fusat / Syalikat |                                    |                                            |
| Googldn        | Kembali                    |                                    |                                            |
| . DDT          | Nama Pemilik               | Tengku SLDN 2                      |                                            |
|                | No. Pendaftaran Syarikat   | X7-12                              |                                            |
| Penarafan TVET | Tarikh Luput Pendaftaran   | 31-08-2023                         |                                            |
|                | Alamat                     | Jalan Kajai. Kajang                |                                            |
|                | Poskod                     | 62200                              |                                            |
|                | Negeri                     | Selangor                           |                                            |
|                | Awam / Swasta              | Swasta - Bumiputera                |                                            |
|                | Status Pemilikan           | Tempatan                           |                                            |
|                | Jenis Pemilikan            | Perusahaan Kecil & Sederhana (PKS) |                                            |
|                | Tarikh Daftar              | 20-08-2021                         |                                            |
|                | Tarikh Kemaskini           | 20-08-2021                         |                                            |

7. Isi Maklumat Lembaga Pengarah / Pemilik (BOD) dan klik butang save.

|                  | Sistem Pengurusan Integrasi Kemahiran Malaysia<br>Kuasai Kemahiran Kuasai Masa Depan | Kenali MySPIKE Panduan 💽 Test PPB SLDN Baru                                  |
|------------------|--------------------------------------------------------------------------------------|------------------------------------------------------------------------------|
|                  | Permohonan PLK / PB Baharu                                                           | 🖷 Laman Utama > 🐠 Dashboard SLDN > 📕 Maklumat PLK / PB > Permohonan PLK / PB |
| Pengguna         | B. Lembaga Pengarah / Pemilik (BOD)                                                  | -                                                                            |
| SLaPB            | Nama BOD                                                                             |                                                                              |
| Gosldn           | Megat SLDN 2                                                                         |                                                                              |
| â PPT            | No. K/P BOD                                                                          |                                                                              |
| 🖈 Penarafan TVET | 600045673444                                                                         |                                                                              |
|                  | No. Telefon                                                                          |                                                                              |
|                  | 0390087654                                                                           |                                                                              |
|                  | Alamat                                                                               |                                                                              |
|                  | Jalan Kajai, Kajang                                                                  |                                                                              |
|                  |                                                                                      |                                                                              |
|                  |                                                                                      |                                                                              |
|                  | Save Back                                                                            | 10                                                                           |

|                  | ≡ Sistem Pengi<br>Kuas     | urusan Integrasi Kemahiran Malaysia<br>ai Kemahiran Kuasai Masa Depan | Kenali MySPIKE Panduan | Test PPB SLDN Baru         |
|------------------|----------------------------|-----------------------------------------------------------------------|------------------------|----------------------------|
|                  | Maklumat PLK / PB          |                                                                       | 🖨 Laman Utama          | B SLDN > Maklumat PLK / PB |
| 🗇 Pengguna       | B. Profil Pusat / Syarikat |                                                                       |                        | -                          |
| SLAPB            | Kembali                    |                                                                       |                        |                            |
|                  | Nama BDO                   | Megat SLDN 2                                                          |                        |                            |
|                  | No. K/P BDO                | 600045673444                                                          |                        |                            |
| 🖈 Penarafan TVET | No. Telefon                | 0390087654                                                            |                        |                            |
|                  | Alamat                     | Jalan Kajai, Kajang                                                   |                        |                            |

### C. Profil Pusat / Syarikat

8. Klik butang Mohon Program dan pilih jenis program yang ingin dimohon .

| C. I | Program NOSS          |               |                |                     |                      | -        |
|------|-----------------------|---------------|----------------|---------------------|----------------------|----------|
| M    | bhon Program          |               |                |                     |                      |          |
| #    | Nama / Kod Program    | Jenis Program | Status Program | Tarikh Mula Tauliah | Tarikh Tamat Tauliah | Tindakan |
| Tia  | da keputusan dijumpai |               |                |                     |                      |          |

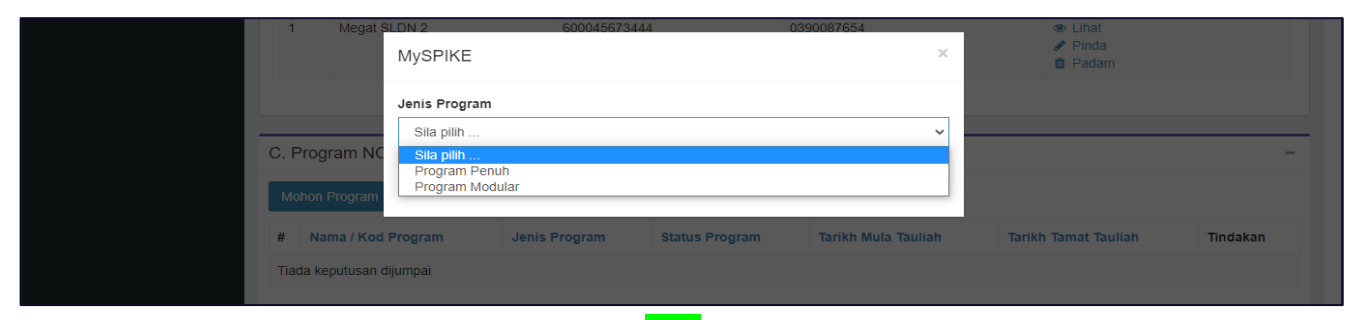

### 9. Pilih program yang dikehendaki dan klik butang Save.

| MSPIKE           | Sistem Pengurusan Integrasi Kemahiran Malaysia<br>Kuasai Kemahiran Kuasai Masa Depan | Kenali MySPIKE Panduan 🗾 Test PPB SLDN Baru                                  |
|------------------|--------------------------------------------------------------------------------------|------------------------------------------------------------------------------|
|                  | Permohonan PLK / PB Baharu                                                           | 🕷 Laman Utama 🖻 🍪 Dashboard SLDN 🚿 📕 Maklumat PLK / PB 🚿 Permohonan PLK / PB |
| Pengguna         | C. Program NOSS                                                                      | -                                                                            |
| SLaPB            | Program NOSS                                                                         |                                                                              |
| Geeldn           | ID-040-1                                                                             | × ×                                                                          |
| 🛔 РРТ            | Patuh COPTPA                                                                         |                                                                              |
| 🖈 Penarafan TVET | Tidak Patuh COPTPA                                                                   | ~                                                                            |
|                  | Save Back                                                                            |                                                                              |

| <b>MSPIKE</b>  | ≡ Sistem Peng<br>Kua | urusan Integrasi Kemahiran Malaysia<br>sai Kemahiran Kuasai Masa Depan | Kenali MySPIKE Panduan 💽 Test PPB SLDN Baru |
|----------------|----------------------|------------------------------------------------------------------------|---------------------------------------------|
| MENU UTAMA     | Maklumat PLK / PB    |                                                                        | 🕷 Laman Utama > 🏤 SLDN > Maklumat PLK / PB  |
| Pengguna       | C. Program NOSS      |                                                                        | -                                           |
| SLaPB          | Kembali              |                                                                        |                                             |
| 6 SLDN         | Kenibali             |                                                                        |                                             |
| â PPT          | Jenis Program        | Program Penuh                                                          |                                             |
|                | Nama / Kod Program   | Pelukis Rekaan Dalaman Rendah [ID-040-1]                               |                                             |
| Penarafan TVET | Status Program       | Simpan                                                                 |                                             |
|                | Tarikh Mula Tauliah  |                                                                        |                                             |
|                | Tarikh Tamat Tauliah |                                                                        |                                             |
|                | Kapasti Perantis     | 0                                                                      |                                             |
|                | Kapasti Tauliah      | 0                                                                      |                                             |
|                | Kapasti Maksimum     | 0                                                                      |                                             |
|                | Patuh COPTPA         | Tidak Patuh COPTPA                                                     |                                             |
|                |                      |                                                                        |                                             |
|                |                      |                                                                        |                                             |

### D. Maklumat Pengajar / Coach

10. Klik butang Tambah Pengajar / Coach dan pilih pengajar / coach yang ingin ditambah . Ulang proses sekiranya ingin tambah pengajar / coach.

| D. Maklumat Pengajar                                     | / Coach                                                                                                    |                                                                                                    |                                                                                 |                                    | -                               |
|----------------------------------------------------------|----------------------------------------------------------------------------------------------------|----------------------------------------------------------------------------------------------------|---------------------------------------------------------------------------------|------------------------------------|---------------------------------|
| Tambah Pengajar / Coach                                  |                                                                                                    |                                                                                                    |                                                                                 |                                    |                                 |
| # Kategori Personel                                      | Nama / No. Kad Pengenalan                                                                                                    | Nama / Kod Program NOSS                                                                                      | Tarikh Mula Perakuan                                                            | Tarikh Tamat Perakuan              | Tindakan                        |
| Tiada keputusan dijumpai                                 |                                                                                                    |                                                                                                    |                                                                                 |                                    |                                 |
|                                                          |                                                                                                    |                                                                                                    |                                                                                 |                                    |                                 |
|                                                          | ≡ Sistem Pen                                                                                                    | gurusan Integrasi Kemahiran Malaysia<br>asai Kemahiran Kuasai Masa Depan                                     | Kena                                                                            | li MySPIKE Panduan 🖹               | Test PPB SLDN Baru              |
| MENU UTAMA                                               | Permohonan PLK / PB B                                                                                                    | aharu                                                                                                    | 🐐 Laman Utama > 🙆 Dashb                                                         | ooard SLDN 🗇 📕 Maklumat PLK / PB 🔅 | Permohonan PLK / PB             |
| Pengguna                                                 | D. Maklumat Pengajar / Coach                                                                                                    |                                                                                                    |                                                                                 | _                                  |                                 |
| SLaPB                                                    | Bengajar / Coach                                                                                                    |                                                                                                    |                                                                                 |                                    |                                 |
| G⊷SLDN                                                   | Sila pilih                                                                                                    |                                                                                                    |                                                                                 |                                    | •                               |
| â PPT                                                    | Save                                                                                                    |                                                                                                    |                                                                                 |                                    |                                 |
| 🖈 Penarafan TVET                                         |                                                                                                    |                                                                                                    |                                                                                 |                                    |                                 |
|                                                          |                                                                                                    |                                                                                                    |                                                                                 |                                    |                                 |
|                                                          |                                                                                                    |                                                                                                    |                                                                                 |                                    |                                 |
|                                                          |                                                                                                    |                                                                                                    |                                                                                 |                                    |                                 |
|                                                          | ≡ Sistem Pe                                                                                                    | n <b>gurusan Integrasi Kemahiran Malaysia</b><br>Juasai Kemahiran Kuasai Masa Depan                          | a Kena                                                                          | ali MySPIKE Panduan 📄              | Test PPB SLDN Baru              |
| MENU UTAMA                                               | Maklumat PLK / PB                                                                                                    |                                                                                                    |                                                                                 | 🕷 Laman Utama 🗁 🎪 SLD              | N > Maklumat PLK / PB           |
| Pengguna                                                 | D. Pengajar / Coach                                                                                                    |                                                                                                    |                                                                                 |                                    | -                               |
| SLaPB                                                    | Kembali                                                                                                    |                                                                                                    |                                                                                 |                                    |                                 |
| (Gio-SLDN                                                |                                                                                                    |                                                                                                    |                                                                                 |                                    |                                 |
|                                                          | Kategori Personel                                                                                                    | Coach                                                                                                    |                                                                                 |                                    |                                 |
| ▲ PPT                                                    | Kategori Personel<br>Nama / No. Kad Pengenalan                                                                                                    | Coach<br>NORSHYMAH OSMAN [83051407538                                                                        | 38]                                                                             |                                    |                                 |
| â PPT<br>★ Penarafan TVET                                | Kategori Personel<br>Nama / No. Kad Pengenalan<br>Nama / Kod Program NOSS                                                                                                    | Coach<br>NORSHYMAH OSMAN [83051407538<br>PEMBUATAN PAKAIAN WANITA [TA-                                       | 38]<br>011-1:2012]                                                              |                                    |                                 |
| â PPT<br>★ Penarafan TVET                                | Kategori Personel<br>Nama / No. Kad Pengenalan<br>Nama / Kod Program NOSS<br>Status                                                                                                    | Coach<br>NORSHYMAH OSMAN [83051407538<br>PEMBUATAN PAKAIAN WANITA [TA-1<br>Sokong                            | 18]<br>D11-1:2012]                                                              |                                    |                                 |
| ▲ PPT ★ Penarafan TVET                                   | Kategori Personel<br>Nama / No. Kad Pengenalan<br>Nama / Kod Program NOSS<br>Status<br>Tarikh Mula Perakuan<br>Tarikh Tamat Perakuan                                                                                  | Coach<br>NORSHYMAH OSMAN [83051407538<br>PEMBUATAN PAKAIAN WANITA [TA-<br>Sokong<br>23-10-2018               | 18]<br>D11-1:2012]                                                              |                                    |                                 |
| â PPT<br>✿ Penarafan TVET                                | Kategori Personel<br>Nama / No. Kad Pengenalan<br>Nama / Kod Program NOSS<br>Status<br>Tarikh Mula Perakuan<br>Tarikh Tamat Perakuan                                                                                  | Coach<br>NORSHYMAH OSMAN [83051407538<br>PEMBUATAN PAKAIAN WANITA [TA-<br>Sokong<br>23-10-2018<br>31-08-2021 | 88]<br>011-1:2012]                                                              |                                    |                                 |
| ▲ PPT ★ Penarafan TVET                                   | Kategori Personel<br>Nama / No. Kad Pengenalan<br>Nama / Kod Program NOSS<br>Status<br>Tarikh Mula Perakuan<br>Tarikh Tamat Perakuan                                                                                  | Coach<br>NORSHYMAH OSMAN [83051407538<br>PEMBUATAN PAKAIAN WANITA [TA-<br>Sokong<br>23-10-2018<br>31-08-2021 | 18]<br>D11-1:2012]                                                              |                                    |                                 |
| <ul> <li>₿ PPT</li> <li>Image: Penarafan TVET</li> </ul> | Kategori Personel<br>Nama / No. Kad Pengenalan<br>Nama / Kod Program NOSS<br>Status<br>Tarikh Mula Perakuan<br>Tarikh Tamat Perakuan                                                                                  | Coach<br>NORSHYMAH OSMAN [83051407538<br>PEMBUATAN PAKAIAN WANITA [TA-<br>Sokong<br>23-10-2018<br>31-08-2021 | 18]<br>D11-1:2012]                                                              |                                    |                                 |
| ▲ PPT ★ Penarafan TVET                                   | Kategori Personel<br>Nama / No. Kad Pengenalan<br>Nama / Kod Program NOSS<br>Status<br>Tarikh Mula Perakuan<br>Tarikh Tamat Perakuan<br>Copyright © 2020 Sistem Pengurusan II<br>Salurkan segala aduan dan masalah me | Coach NORSHYMAH OSMAN [83051407538 PEMBUATAN PAKAIAN WANITA [TA-I Sokong 23-10-2018 31-08-2021               | 98]<br>D11-1:2012]<br>. All rights reserved.<br>Untuk masalah emel dan katalalu | Jan mohon emailkan kepada mys      | Version 1.0<br>pike@mohr.gov.my |

\*Catatan : Pastikan personel yang dilantik iaitu Pengajar / Coach mendapat Perakuan Pengiktirafan Kelayakan Sebagai Personel Pentauliahan (PPKSPP) terlebih dahulu. Nama bagi personel yang telah diperaku akan automatic keluar dalam senarai pilihan.

### E. Kemudahan dan Fasiliti

### Peralatan dan Kemudahan Teori (JPK/SLDN/PP01)- bagi Pusat Latihan dan Syarikat Latihan Dalaman

11. Klik butang Pinda untuk mengisi kemudahan dan fasiliti dan klik butang Save.

| E. Kemudahan Entiti                                                                                                    |                                                                                                    |                                                                        |                                                 |                                             | -                                       |
|----------------------------------------------------------------------------------------------------|----------------------------------------------------------------------------------------------------|------------------------------------------------------------------------|-------------------------------------------------|---------------------------------------------|-----------------------------------------|
| JPK/SLDN/PP01                                                                                                    | 1                                                                                                    |                                                                        |                                                 |                                             |                                         |
| Panduan mengisi:         1.       Borang ini hendaklal         2.       Ruangan KUANTITI         3.       "Kelas atau bilik kh<br>Syarikat Latihan Dal | h dilengkapkan oleh PLK/PB SLDN yang memohon pentauliaha<br>I hendaklah diisi oleh pemohon berdasarkan kepada kuantiti sel<br>usus dan berasingan untuk latihan teori" merujuk kepada ke<br>laman ( <i>in-house</i> ).         | an program di bawah k<br>benar yang dimiliki.<br>mudahan bilik teori b | kategori Pusat Latihan/<br>erasingan dengan rua | /Syarikat Latihan D:<br>Ingan praktikal bag | alaman.<br>ji permohonan daripada       |
| BIL. SENARAI PERAL                                                                                                    | ATAN DAN KEMUDAHAN TEORI                                                                                                    | KUANTITI                                                               | GAMBAR                                          | CATATAN                                     | TINDAKAN                                |
| 1 Kelas Atau Bilik I                                                                                                    | Khusus Dan Berasingan Untuk Latihan Teori                                                                                                    |                                                                        |                                                 |                                             |                                         |
| a, Kelas/Bilik Sem                                                                                                    | ninar                                                                                                    |                                                                        |                                                 |                                             | - Pinda                                 |
| b. Auditorium                                                                                                    |                                                                                                    |                                                                        |                                                 |                                             | - Pinda                                 |
| <b>MSPIKE</b>                                                                                                    | E Sistem Pengurusan Integrasi Kemah<br>Kuasai Kemahiran Kuasai Masa Dep                                                                                                    | niran Malaysia<br><sup>an</sup>                                        | Kenali                                          | MySPIKE Pandua                              | n 📄 Test PPB SLDN Baru                  |
|                                                                                                    | Permohonan PLK / PB Baharu                                                                                                    | *                                                                      | Laman Utama 🚿 🏤 Dashbo                          | ard SLDN 🚿 📕 Makluma                        | at PLK / PB > Permohonan PLK / PB       |
| <ul> <li>Pengguna</li> <li>SLaPB</li> <li>G+SLDN</li> <li>▲ PPT</li> <li>✿ Penarafan TVET</li> </ul>                                                   | E. KEMUDAHAN DAN FASILITI<br>Kategori Fasiliti : Kelas Atau Bilik Khusus Dan Beras<br>Fasiliti : a. Kelas/Bilik Seminar<br>Kuantti<br>2<br>Lampiran<br>X* B I U S X* X, Helvetica 14+ A<br>Letakkan URL/Gambar/Dokumen di sini | ingan Untuk Latihan                                                    | Teori                                           | ₩• -                                        |                                         |
|                                                                                                    | Catatan  test sidin 2  Save Back  Copyright © 2020 Sistem Pengurusan Integrasi Kemahiran Malays Salurkan segala aduan dan masalah melalui modul Aduan Penggu                                                                   | ia (MySPIKE). All rights re<br>na MySPIKE. Untuk mas                   | sserved.<br>alah emel dan katalaluar            | n mohon emalikan ke                         | Version 1.0<br>pada myspike@mohr.gov.my |

### Peralatan dan Kemudahan Fizikal (JPK/SLDN/PS01)-bagi Syarikat dan Syarikat Latihan Dalaman

#### 12. Tekan butang 'Tambah'

| ndu                                                                                                    | an mengisi:<br>NAMA ALAT/KELENGKAPAN/BAHAN dan KUANTITI hendaklah dilengkapkan o | leh PLK/PB SLDN berdasarkan kepada senarai A             | at/Kelengkapan/Bahan (Tools, Equipment dan Materials (TE | (M)) dalam setiap Corriculum of Competency U |  |  |
|----------------------------------------------------------------------------------------------------|----------------------------------------------------------------------------------|----------------------------------------------------------|----------------------------------------------------------|----------------------------------------------|--|--|
|                                                                                                    | (CoCu)/Duti bagi setiap Competency Unit/Duti yang terdapat dalam NOSS bagi prog  | iram yang dipohon.<br>ada kuantiti sebenar yang dimiliki |                                                          |                                              |  |  |
| <ol> <li>KUANTITI nendarkan duisi olen siyankat syankat Latinan balaman berdasarkan kepada kuantiti sebenar yang dimiliki.</li> <li>Underlahe ditenting berjadikat sugar persenta diseberar yang dimiliki.</li> </ol> |                                                                                  |                                                          |                                                          |                                              |  |  |
| <ol> <li>nendakan biengkapkan bagi setap program yang diponon.</li> </ol>                                                                                                    |                                                                                  |                                                          |                                                          |                                              |  |  |
|                                                                                                    | nendakan alengkapkan bagi setiap program yang alponon.                           |                                                          |                                                          |                                              |  |  |
| Tamb                                                                                                    | r chaanan archynan aag ochap program ywng aponon.<br>                            |                                                          |                                                          |                                              |  |  |
| Famb                                                                                                    | yah                                                                              |                                                          |                                                          |                                              |  |  |
| ĩamb                                                                                                    | SENARAI PERALATAN DAN KEMUDAHAN TEORI                                            | KUANTITI                                                 | CATATAN                                                  | TINDAKAN                                     |  |  |
| amb                                                                                                    | SENARAI PERALATAN DAN KEMUDAHAN TEORI Mesin Jahit                                | KUANTITI<br>5                                            | CATATAN<br>TA-011-12012 untuk program berikut            | TINDAKAN                                     |  |  |

### 13. Isi maklumat yang berkaitan dan tekan butang Save.

| =                                | Sistem Pengurusan Integrasi Kemahiran Malaysia<br>Kuasai Kemahiran Kuasai Masa Depan | Kenali MySPIKE | Panduan      | PENGUI          | RUS SYKT Test    |
|----------------------------------|--------------------------------------------------------------------------------------|----------------|--------------|-----------------|------------------|
| Permohonan PLK / PB Baharu       |                                                                                      | 🏶 Laman Utama  | a > 🙆 Dashbo | ard SLDN > Pern | nohonan PLK / PB |
| KEMUDAHAN DAN FASILITI           |                                                                                      |                |              |                 | -                |
| Nama Peralatan/Kelengkapan/Bahan |                                                                                      |                |              |                 |                  |
| Mesin jahit tepi                 |                                                                                      |                |              |                 |                  |
| Kuantiti                         |                                                                                      |                |              |                 |                  |
| 2                                |                                                                                      |                |              |                 |                  |
| Kod Program Berkaitan            |                                                                                      |                |              |                 |                  |
| TA-011-2:2012                    |                                                                                      |                |              |                 |                  |
|                                  |                                                                                      |                |              |                 |                  |
|                                  |                                                                                      |                |              |                 |                  |
|                                  |                                                                                      |                |              |                 |                  |
| Save Back                        |                                                                                      |                |              |                 |                  |
|                                  |                                                                                      |                |              |                 |                  |
|                                  |                                                                                      |                |              |                 |                  |

### F. Senarai Premis Luar

### 14. Klik butang Tambah Premis Luar untuk mengisi maklumat premis luar klik butang Save.

| F. 5      | Senarai Premis Luar                                |               |                 |        | -        |
|-----------|----------------------------------------------------|---------------|-----------------|--------|----------|
| Ta<br>Mer | imbah Premis Luar<br>naparkan 1-1 daripada 1 item. |               |                 |        |          |
| #         | Nama Premis                                        | Alamat Premis | Bandar / Daerah | Negeri | Tindakan |
|           |                                                    |               |                 |        |          |

|                  | ≡ Sistem Peno                          | gurusan Integrasi Kemahiran Malaysia<br>Isai Kemahiran Kuasai Masa Depan |                  | Kenali MySPIKE       | Panduan          | Test PPB SLDN Baru       |
|------------------|----------------------------------------|--------------------------------------------------------------------------|------------------|----------------------|------------------|--------------------------|
| MENU UTAMA       | Permohonan PLK / PB Ba                 | haru                                                                     | 🐐 Laman Utama 🤉  | Dashboard SLDN >     | Maklumat PLK /   | PB > Permohonan PLK / PB |
| Pengguna         | F. Senarai Premis Luar                 |                                                                          |                  |                      |                  | -                        |
| SLaPB            | Nama Premis                            |                                                                          |                  |                      |                  |                          |
| 6 SLDN           | Presmis Test sldn 2                    |                                                                          |                  |                      |                  |                          |
| â PPT            | Alamat Premis                          |                                                                          |                  |                      |                  |                          |
| 🖈 Penarafan TVET | ialan kajai, kajang                    |                                                                          |                  |                      |                  |                          |
|                  |                                        |                                                                          |                  |                      |                  |                          |
|                  |                                        |                                                                          |                  |                      |                  |                          |
|                  | Poskod                                 |                                                                          |                  |                      |                  |                          |
|                  | 62200                                  |                                                                          |                  |                      |                  |                          |
|                  | Negeri                                 |                                                                          |                  |                      |                  |                          |
|                  | Selangor                               |                                                                          |                  |                      |                  | ~                        |
|                  | Daerah / Bandar                        |                                                                          |                  |                      |                  |                          |
|                  | KAJANG                                 |                                                                          |                  |                      |                  | ~                        |
|                  | No. Telefon                            |                                                                          |                  |                      |                  |                          |
|                  | No Eskrimili                           |                                                                          |                  |                      |                  |                          |
|                  | 02-34567899                            |                                                                          |                  |                      |                  |                          |
|                  | Nama Pegawai Bertanggungjawab          |                                                                          |                  |                      |                  |                          |
|                  | Mr. Bertanggung jawab                  |                                                                          |                  |                      |                  |                          |
|                  | No. Telefon Pegawai                    |                                                                          |                  |                      |                  |                          |
|                  | 02-345678654                           |                                                                          |                  |                      |                  |                          |
|                  | Save Back                              |                                                                          |                  |                      |                  |                          |
|                  |                                        |                                                                          |                  |                      |                  |                          |
|                  | Convright @ 2020 Sistem Pengurusan Int | agrasi Kamahiran Malayeia (My SDIKE) All right                           | received         |                      |                  | Version 1.0              |
|                  | Salurkan segala aduan dan masalah mela | ilui modul Aduan Pengguna MySPIKE. Untuk n                               | masalah emel dar | ı katalaluan mohon e | mailkan kepada n | nyspike@mohr.gov.my      |
| <b>MSPIKE</b>    | ≡ Sistem Peng                          | urusan Integrasi Kemahiran Malaysia<br>sai Kemahiran Kuasai Masa Depan   |                  | Kenali MySPIKE       | Panduan          | Test PPB SLDN Baru       |
| MENU UTAMA       | Maklumat PLK / PB                      |                                                                          |                  |                      | aman Utama 🗧 👁   | SLDN - Maklumat DLK ( DD |
| Pengguna         |                                        |                                                                          |                  | W L.                 | aman Otama 🤌 🐲   |                          |
| SLaPB            | F. Maklumat Premis Luar                |                                                                          |                  |                      |                  | -                        |
| <b>G∞</b> 6LDN   | Kembali                                |                                                                          |                  |                      |                  |                          |
|                  | Kod Pusat                              | X00005                                                                   |                  |                      |                  |                          |
|                  | Nama Premis                            | Presmis Test sldn 2                                                      |                  |                      |                  |                          |
|                  | Alamat                                 | jalan kajai, kajang                                                      |                  |                      |                  |                          |
|                  | Poskod                                 | 62200                                                                    |                  |                      |                  |                          |
|                  | Daerah / Bandar                        | KAJANG                                                                   |                  |                      |                  |                          |
|                  | Negeri                                 | Selangor                                                                 |                  |                      |                  |                          |
|                  | No. Teleton                            | 02-34567899                                                              |                  |                      |                  |                          |
|                  | No. Faksimiii                          | Vz-34367899                                                              |                  |                      |                  |                          |
|                  | No. Telefon Pegawai                    | 02-345678654                                                             |                  |                      |                  |                          |
|                  |                                        |                                                                          |                  |                      |                  |                          |

### G. Lampiran

15. Muat naik dokumen pada tab Dokumen Umum Permohonan dan Dokumen Khusus Permohonan.

| . L  | ampiran         |                                                                                                    |                    |  |
|------|-----------------|----------------------------------------------------------------------------------------------------|--------------------|--|
| Doki | umen Umum P     | rmohonan Dokumen Khusus Permohonan                                                                                                    |                    |  |
| Mer  | maparkan 1-5 d  | aripada 5 items.                                                                                                    |                    |  |
| #    | Bahagian        | Jenis Dokumen                                                                                                    | Tindakan           |  |
| 1    | Dokumen<br>Umum | Surat iringan permohonan yang menyatakan dengan jelas tujuan permohonan.                                                                                                    | 1 Lihat<br>Dokumen |  |
| 2    | Dokumen<br>Umum | Salinan sijil pendaftaran dengan SSM/JPPM/SKM/ PBT bagi Sabah dan Sarawak atau pendaftaran sebagai institusi latihan awam oleh mana-mana agensi kerajaan                                                                                                    |                    |  |
| 3    | Dokumen<br>Umum | Lesen / permit / surat kebenaran daripada Pihak Berkuasa yang berkaitan bagi tujuan operasi di premis yang didaftarkan (Contoh:<br>Pihak Berkuasa Tempatan (PBT) / Majlis Agama Islam, Jabatan Veterinar dan lain-lain) - Dikecualikan bagi agensi Kerajaan/Badan<br>Berkanun | Lihat Dokumen      |  |
| 4    | Dokumen<br>Umum | Salinan sijil / surat kelulusan daripada agensi berkaitan (pelesenan). (Contoh : Jabatan Pelajaran, Jabatan Kemajuan Masyarakat,<br>Suruhanjaya Tenaga, Jabatan Perhilitan dan lain-lain) - Jika berkaitan                                                                    | 1 Lihat<br>Dokumen |  |
| 5    | Dokumen<br>Umum | Salinan maklumat pemilikan premis atau salinan perjanjian sewaan - Agensi Kerajaan/Badan Berkanun dikecualikan. Perlu mempunyai<br>maklumat tarikh tamat perjanjian, alamat premis dan nama Pihak-pihak yang terlibat.                                                        | Lihat<br>Dokumen   |  |

\*Catatan : Lampiran perlu di muat naik dalam bentuk pautan URL. Sila rujuk Lampiran 1, bagi manual membuat pautan URL

### H. Perakuan Permohonan

### 16. Butang Hantar Permohonan akan muncul setelah semua maklumat diatas telah diisi. Klik butang Hantar Permohonan untuk menghantar permohonan.

| H. Perakuan Permohonan –                                                                                                    |  |
|----------------------------------------------------------------------------------------------------|--|
| Adalah saya bagi pihak Penyedia Latihan Kemahiran (PLK) / PB SLDN yang bernama Test PPB SLDN Baru (900602045127) dengan sesungguhnya mengaku bahawa:<br>1. Penyataan-penyataan yang terkandung dalam borang permohonan ini dan dokumen-dokumen yang dilampirkan adalah benar sepanjang pengetahuan dan<br>kepercayaan saya. |  |
| 2. Pihak JPK berhak menolak permohonan ini sekiranya saya tidak memenuhi mana-mana keperluan yang dinyatakan di atas atau mana-mana dokumen tambahan yang diminta.                                                                                                    |  |
| Hantar Permohonan                                                                                                    |  |

### Notifikasi makluman Permohonan Anda Telah Dihantar akan muncul.

| <b>MSPIKE</b>    | ≡ Sistem Penguru<br>Kuasai K | san Integrasi Kemahiran Malaysia<br><sup>emahiran Kuasal Masa Depan</sup> | Kenali MySPIKE Panduan 💽 Test PPB SLDN Baru |
|------------------|------------------------------|---------------------------------------------------------------------------|---------------------------------------------|
| MENU UTAMA       | Maklumat PLK / PB            |                                                                           | 🕷 Laman Utama > 🏤 SLDN > Maklumat PLK / PB  |
| Pengguna         | A Maklumat Pusat             |                                                                           | -                                           |
| SLaPB            |                              |                                                                           |                                             |
| <b>€</b> ∞6LDN   |                              |                                                                           | X                                           |
| 🗟 РРТ            |                              |                                                                           |                                             |
| 🖈 Penarafan TVET | Kategori PLK / PB            | Syarikat Latihan Dalaman (IN-HOUSE)                                       |                                             |
|                  | Nama PLK / PB                | In-House Test SLDN 2                                                      |                                             |
|                  | Kod PLK / PB (Sementara)     | X00005                                                                    |                                             |
|                  | Kod PB MOSQ                  |                                                                           |                                             |
|                  | Alamat Premis                | Jalan Kajai,Kajang                                                        |                                             |
|                  | Poskod                       | 62200                                                                     |                                             |
|                  | Bandar / Daerah              | KAJANG                                                                    |                                             |
|                  | Negeri                       | Selangor                                                                  |                                             |
|                  | No.Telefon Pejabat           |                                                                           |                                             |

# LAMPIRAN: MANUAL MEMBUAT PAUTAN URL

### Task: Create link Google Drive untuk digunakan dalam permohonan pentauliahan

### Part, Tools, Material:

- 1. Gmail account
- 2. Internet
- 3. Dokumen yang diperlukan

### **Objektif:**

- 1. Boleh create folder di Google Drive
- 2. Boleh upload file di Google Drive
- 3. Boleh create shareable link di Google Drive untuk digunakan dalam permohonan pentauliahan

| Langkah Utama                                                    | Key points               | Sebab              |
|------------------------------------------------------------------|--------------------------|--------------------|
| 1. Sign in akaun Google                                          | 1. Menggunakan           | 1. Capaian ke      |
|                                                                  | browser internet,        | www.google.com     |
| Rajah 1                                                          | pergi ke                 | hanya boleh dibuat |
| $\leftrightarrow$ C ( $\hat{a}$ google.com $\dot{x}$ $\hat{x}$ : | www.google.com.          | menggunakan        |
| Gmail Images 👯 Sign in                                           | 2. Sign in ke akaun      | browser internet.  |
|                                                                  | Google dengan            | Browser internet   |
|                                                                  | menekan butang           | yang disarankan    |
| ٩ 🖌                                                              | <i>'Sign In'</i> seperti | ialah Google       |
| Garante Sarante Pro Engling Lucky                                | anak panah dalam         | Chrome.            |
| Google offered in: Bahasa Melayu                                 | Rajah 1.                 | 2. Sign in         |
|                                                                  |                          | menggunakan emel   |
|                                                                  |                          | dan kata laluan    |
| Malaysia                                                         |                          | masing-masing.     |
|                                                                  |                          | Sekiranya tiada    |
|                                                                  |                          | akaun Google,      |

|                      |                                  |         |          |             |                  |                                     | perlu cipta akaun<br>baru kerana untuk<br><i>create link</i> Google<br>Drive, perlu ada<br>Google Account. |
|----------------------|----------------------------------|---------|----------|-------------|------------------|-------------------------------------|----------------------------------------------------------------------------------------------------|
| 2. Pergi ke Google D | rive                             |         |          |             |                  | 1. Tekan 9 titik                    | 1. Untuk dapatkan                                                                                          |
| Rajah 2              |                                  |         |          |             |                  | biru dalam Rajah 2).                | ada dalam akaun                                                                                            |
|                      |                                  |         |          | Gmail Image | s 📰 S            | 2. Pilih symbol                     | Google                                                                                                    |
|                      |                                  |         | Account  | G<br>Search | Maps             | panah merah dalam<br>Rajah 2).      | <i>view</i> Google Drive<br>seperti Rajah 3.                                                               |
|                      | •                                |         | YouTube  | Play        | <b>G</b><br>News | 3. Tekan symbol                     | 3. 'List View' lebih                                                                                       |
|                      | Google Search I'm Feeling Lucky  | <b></b> | Gmail    | <b>Meet</b> | Chat             | seperti anak panah<br>dalam Rajah 3 | mudah untuk<br>membaca nama                                                                                |
|                      | Google offered in: Bahasa Melayu |         | Contacts | Drive       | Calendar         | 'List View'.                        | Tail/Tolder                                                                                                |
| Malaysia             |                                  |         | G 🕁      | <b>.</b>    |                  |                                     |                                                                                                    |

| Rajah 3                                                                                              |                                                                                                    |                                                                    |             |          |     |           |                                                                                     |                                                                                    |
|----------------------------------------------------------------------------------------------------|----------------------------------------------------------------------------------------------------|--------------------------------------------------------------------|-------------|----------|-----|-----------|-------------------------------------------------------------------------------------|------------------------------------------------------------------------------------|
| 🔥 Drive                                                                                              | Q Search in Drive                                                                                                    | ±E                                                                 |             | ()<br>() | *** | S         |                                                                                     |                                                                                    |
| - New                                                                                                | My Drive 👻                                                                                                    |                                                                    |             |          | i   | <b>53</b> |                                                                                     |                                                                                    |
| My Drive                                                                                             | Now you can block people in Drive To prevent<br>with you, and choose Block. Learn more                                                                                                    | people from sharing unwanted files with you, right-click           | a file they | /'ve sha | ×   |           |                                                                                     |                                                                                    |
| Computers                                                                                            | Files                                                                                                    |                                                                    | Ν           | lame 个   |     | 0         |                                                                                     |                                                                                    |
| C Recent                                                                                             | The product of the product of the p  |                                                                    |             |          |     | +         |                                                                                     |                                                                                    |
| Storage                                                                                              | Access anywhere Share easily Under the Access anywhere Share easily Under the Access and the Access and the Acc |                                                                    |             |          |     |           |                                                                                     |                                                                                    |
| 0 bytes of 15 GB used Buy storage                                                                    |                                                                                                    |                                                                    |             |          |     |           |                                                                                     |                                                                                    |
|                                                                                                    |                                                                                                    |                                                                    |             |          |     | >         |                                                                                     |                                                                                    |
| <b>3. Cipta <i>fold</i></b><br>Rajah 4                                                               | er                                                                                                    |                                                                    |             |          |     |           | 1. Rujuk Rajah 3,<br>tekan 'New'. Pilihan<br>seperti dalam Rajah<br>4 akan tertera. | 1. Untuk cipta<br>benda baharu<br>dalam Google<br>Drive, perlu guna                |
| A Drive                                                                                              | Q Search in Drive                                                                                                    | ≇ ⊘ ‡                                                              |             | S        |     |           | 2. Pilih 'Folder'.                                                                  | butang 'New'.                                                                      |
| Telder                                                                                               | 3 *                                                                                                    | 目                                                                  | i           | 53       |     |           | 3. Namakan folder                                                                   | 2. Pilih 'Folder'                                                                  |
| File upload                                                                                          | w you can block people in Drive To prevent people from<br>h you, and choose Block. Learn more                                                                                                    | sharing unwanted files with you, right-click a file they've shared | ×           |          |     |           | bila diminta seperti                                                                | untuk cipta <i>Folder</i>                                                          |
| Google Docs Google Sheets Google Sheets Google Sides Google Forms More Storage O bytes of 15 GB used | A market     A market           | Name 🛧                                                             |             | +        |     |           | di Rajah 5. Selepas<br>penamaan <i>folder,</i><br>hasilnya seperti<br>Rajah 6.      | baharu<br>3. Perlu namakan<br><i>folder</i> untuk<br>memudahkan<br>carian dokumen. |
| Buy storage                                                                                          |                                                                                                    |                                                                    |             | >        |     |           |                                                                                     | Nama <i>folder</i> yang<br>disarankan ialah                                        |

| Rajał | 16                     |                                                                          |                                |                           |               |                  |        |   |    |   |                            |                            |
|-------|------------------------|--------------------------------------------------------------------------|--------------------------------|---------------------------|---------------|------------------|--------|---|----|---|----------------------------|----------------------------|
|       | 🔥 Drive                | Q Search in Drive                                                        |                                |                           |               | 0                | ) 谚    |   | S  | 1 |                            |                            |
| (     | New                    | My Drive 👻                                                               |                                |                           |               |                  | ===    | í | 53 |   |                            |                            |
| •     | My Drive               | Now you can block people in Drive with you, and choose Block. Learn more | To prevent people from sharing | g unwanted files with you | u, right-clic | k a file they've | shared | × |    |   |                            |                            |
| ÷ .   | Computers              | Name 个                                                                   | Owner                          | Last modified             |               | File size        |        |   | Ø  |   |                            |                            |
|       | Recent                 | Permohonan Tauliah Pusat Latihan ABC                                     | me                             | 7:07 PM me                |               | -                |        |   |    |   |                            |                            |
|       | Å Starred              | Getting started                                                          | me                             | Oct 21, 2019 me           |               | 1.5 MB           |        |   | +  |   |                            |                            |
|       | 🗓 Trash                |                                                                          |                                |                           |               |                  |        |   |    |   |                            |                            |
|       | Storage                |                                                                          |                                |                           |               |                  |        |   |    |   |                            |                            |
| 1     | 301.5 MB of 15 GB used |                                                                          |                                |                           |               |                  |        |   |    |   |                            |                            |
|       | Buy storage            |                                                                          |                                |                           |               |                  |        |   |    |   |                            |                            |
|       |                        |                                                                          |                                |                           |               |                  |        |   |    |   |                            |                            |
| 4. L  | Jpload dok             | umen                                                                     |                                |                           |               |                  |        |   |    |   | 1. Double-click            | 1. Untuk dapatkan          |
|       |                        |                                                                          |                                |                           |               |                  |        |   |    |   | <i>folder</i> (rujuk Rajah | v <i>iew</i> seperti dalam |
|       |                        |                                                                          |                                |                           |               |                  |        |   |    |   | 6).                        | Rajah 7Rajah 6.            |
|       |                        |                                                                          |                                |                           |               |                  |        |   |    |   | 2. Tekan 'New'.            | 2. Untuk dapatkan          |
|       |                        |                                                                          |                                |                           |               |                  |        |   |    |   | (Rujuk Rajah 7)            | pilihan seperti            |
|       |                        |                                                                          |                                |                           |               |                  |        |   |    |   | 3. Pilih 'File             | dalam Raiah 8.             |
|       |                        |                                                                          |                                |                           |               |                  |        |   |    |   | Upload'. (Rujuk            | 3. Memilih 'File           |
|       |                        |                                                                          |                                |                           |               |                  |        |   |    |   | Raiah 8)                   | Upload'                    |
|       |                        |                                                                          |                                |                           |               |                  |        |   |    |   | A Pilih dokumen            | membolehkan                |
|       |                        |                                                                          |                                |                           |               |                  |        |   |    |   | vang parlu                 |                            |
|       |                        |                                                                          |                                |                           |               |                  |        |   |    |   | yang periu                 | pengguna untuk             |
|       |                        |                                                                          |                                |                           |               |                  |        |   |    |   | dimuatnaik                 | muathaik dokumen           |
|       |                        |                                                                          |                                |                           |               |                  |        |   |    |   | (upload).                  | yang dikehendaki.          |

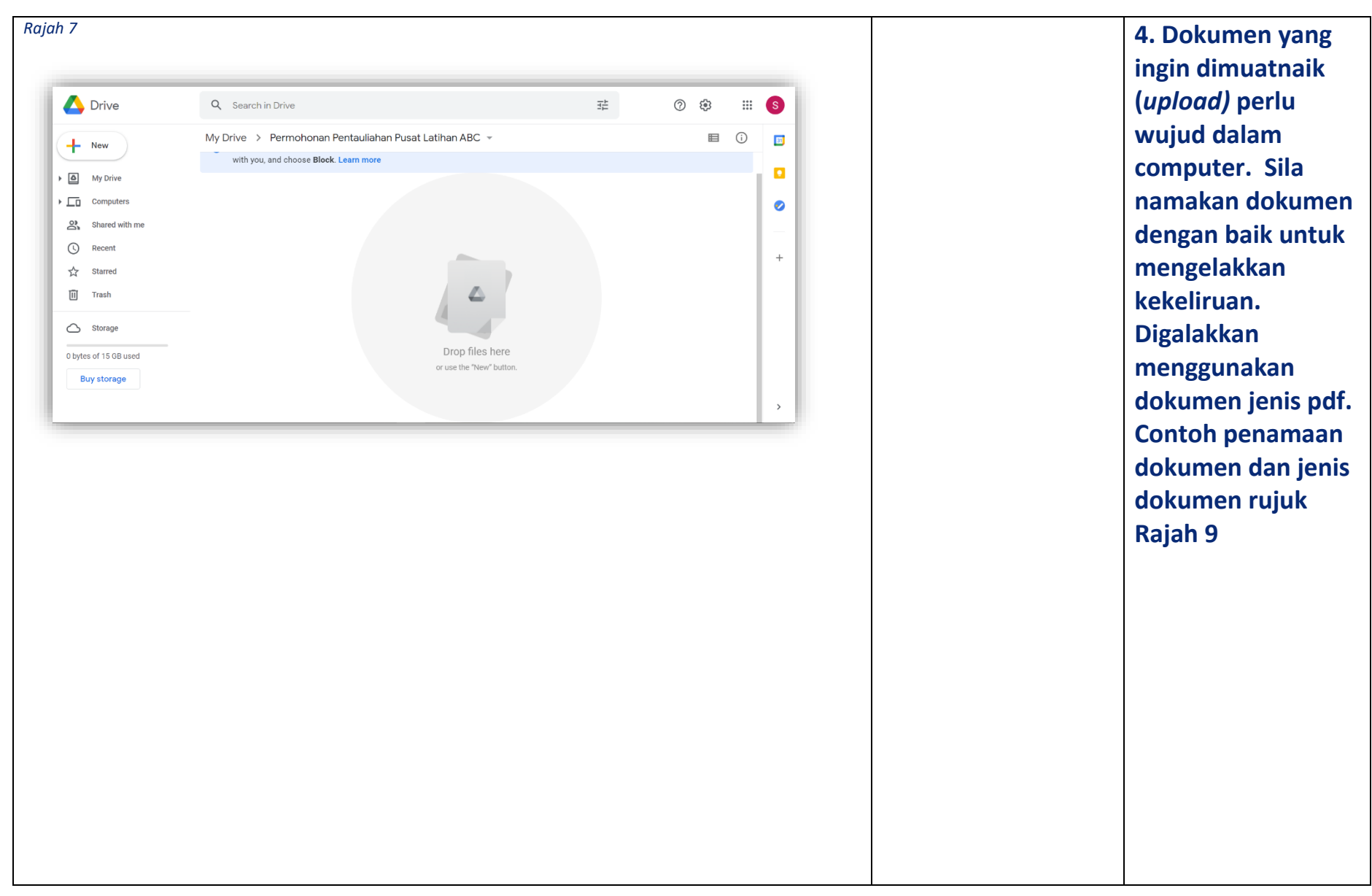

| Drive                                                                                                    | Q Search in Drive                                                                                                    |                                                                                                    |                                                                                                    | 11                                                                                                    |                                           | ?               | <b>(</b> )                                                                                                    | ::: | S  |  |  |
|----------------------------------------------------------------------------------------------------|----------------------------------------------------------------------------------------------------|----------------------------------------------------------------------------------------------------|----------------------------------------------------------------------------------------------------|----------------------------------------------------------------------------------------------------|-------------------------------------------|-----------------|----------------------------------------------------------------------------------------------------|-----|----|--|--|
| Folder                                                                                                    | > Permohonan                                                                                                    | Pentauliahan Pusat Latihar                                                                                                    | ABC -                                                                                                    |                                                                                                    |                                           |                 |                                                                                                    | i   | 83 |  |  |
| File unload                                                                                                    | h you, and choose <b>Bloc</b>                                                                                                    | t. Learn more                                                                                                    |                                                                                                    |                                                                                                    |                                           |                 |                                                                                                    |     |    |  |  |
| Folder upload                                                                                                    |                                                                                                    |                                                                                                    |                                                                                                    |                                                                                                    |                                           |                 |                                                                                                    |     |    |  |  |
| rolder upload                                                                                                    |                                                                                                    |                                                                                                    |                                                                                                    |                                                                                                    |                                           |                 |                                                                                                    |     | 0  |  |  |
| Google Docs                                                                                                    | >                                                                                                    |                                                                                                    |                                                                                                    |                                                                                                    |                                           |                 |                                                                                                    |     | -  |  |  |
| Google Sheets                                                                                                    | >                                                                                                    |                                                                                                    |                                                                                                    |                                                                                                    |                                           |                 |                                                                                                    |     | +  |  |  |
| Google Slides                                                                                                    | >                                                                                                    |                                                                                                    |                                                                                                    |                                                                                                    |                                           |                 |                                                                                                    |     |    |  |  |
| Google Forms                                                                                                    | >                                                                                                    |                                                                                                    |                                                                                                    |                                                                                                    |                                           |                 |                                                                                                    |     |    |  |  |
| More                                                                                                    | >                                                                                                    |                                                                                                    |                                                                                                    |                                                                                                    |                                           |                 |                                                                                                    |     |    |  |  |
| Storage                                                                                                    |                                                                                                    | 4                                                                                                    |                                                                                                    |                                                                                                    |                                           |                 |                                                                                                    |     |    |  |  |
| of 15 GB used                                                                                                    |                                                                                                    | Dro                                                                                                    | op files here                                                                                                    |                                                                                                    |                                           |                 |                                                                                                    |     |    |  |  |
|                                                                                                    |                                                                                                    |                                                                                                    |                                                                                                    |                                                                                                    |                                           |                 |                                                                                                    |     |    |  |  |
| y storage                                                                                                    |                                                                                                    | or use                                                                                                    | the New Dutton.                                                                                                    |                                                                                                    |                                           |                 |                                                                                                    |     | >  |  |  |
| ny storage                                                                                                    |                                                                                                    | or use                                                                                                    | the New Dutton.                                                                                                    |                                                                                                    |                                           |                 |                                                                                                    |     | >  |  |  |
| ny storage<br>Drive                                                                                                    | Q. Search in Drive                                                                                                    | or use                                                                                                    | the New Dutton.                                                                                                    | 苹                                                                                                    | Ø \$                                      |                 | 3                                                                                                    |     | >  |  |  |
| Drive<br>New                                                                                                    | Q Search in Drive<br>My Drive > Permohonan Pentau                                                                                                    | or use<br>Iliahan Pusat Latihan ABC ~                                                                                                    | en New Dutton.                                                                                                    | ₩<br>* © U                                                                                                    | Ø \$<br>: ■                               |                 | 8                                                                                                    |     | >  |  |  |
| Drive<br>New<br>My Drive                                                                                                    | Q Search in Drive<br>My Drive > Permohonan Pentat<br>Now you can block people in in<br>with you, and choose Block. Learn                                                                                                    | or use<br>Iliahan Pusat Latihan ABC v<br>Drive To prevent people from sharing<br>more                                                                                                    | co &<br>co &<br>up ant.c files with you,                                                                                                    | ∓≟<br>* ⓒ Ⅲ<br>right-click a file they                                                                                                    | ⑦ 🔅<br>:: 🖽                               | :::<br>(i)<br>× | S                                                                                                    |     | >  |  |  |
| Drive<br>Vew<br>My Drive<br>Computers                                                                                          | Q. Search in Drive  My Drive > Permohonan Pentat  O Now you can block people in 1 with you, and choose Block. Learn Name ↑                                                                                                    | Iliahan Pusat Latihan ABC ~<br>Prive To prevent people from sharing<br>more of the statement of the statement of | co et ink<br>ur orither files with you,<br>Last modified                                                                                                    | ਤ≟<br>★ ③ Ⅲ<br>right-click a file they                                                                                                    | ⑦ ঊ<br>: Ⅲ<br>'ve shared                  | :::<br>()<br>×  | <b>S</b><br><b>I</b><br><b>I</b><br><b>I</b><br><b>I</b>                                                                                                    |     | >  |  |  |
| Drive<br>New<br>My Drive<br>Computers<br>Shared with me                                                                        | Search in Drive My Drive > Permohonan Pentau My Drive > Permohonan Pentau My ou can block people in I with you, and choose Block. Learn Name      Leeen PBT.pdf                                                                                                    | iliahan Pusat Latihan ABC ~<br>Drive To prevent people from sharing<br>more owner<br>me                                                                                                    | the New Dutton.                                                                                                    | ⊐‡<br>★ ② ☑<br>File size<br>33 KB                                                                                                    | ⑦ 🔅<br>: ⊞<br>'ve shared                  | :::<br>①<br>×   | S                                                                                                    |     | >  |  |  |
| Drive<br>New<br>My Drive<br>Computers<br>Shared with me<br>Recent<br>Starred                                                   | Q.       Search in Drive         My Drive > Permohonan Pentau         Image: Search in Drive > Permohonan Pentau         Image: Search in Drive > Pentau         Image: Search in Drive > Pentau         Image: Search in Drive > Pentau         Image: Search in Drive > Pentau         Image: Search in Drive > Pentau         Image: Search in Drive > Pentau         Image: Search in Drive > Pentau         Image: Search in Drive > Pentau         Image: Search in Drive > Pentau         Image: Search in Drive > Pentau         Image: Search in Drive > Pentau         Im                                                                                                    | or use                                                                                                    | co 2<br>co 2<br>co 2<br>co 2<br>co 2<br>co 2<br>co 2<br>co 2                                                                                                    | Image: state state | ⑦     ₽       :     IIII       /ve shared | ::::<br>©<br>×  | <ul> <li>Image: Constraint of the second second</li></ul> |     | >  |  |  |
| Drive<br>New<br>Wy Drive<br>Computers<br>Shared with me<br>Recent<br>Starred                                                   | Q       Search in Drive         My Drive       > Permohonan Pentat         Image: Search in Drive       Image: Search in Drive         Image: Search in Drive       Now you can block people in 1 with you, and choose Block. Learn with you, and choose Block. Learn         Name       ↑         Image: Search in DBTpdf       Image: Search in DBTpdf         Image: Perjanjian Sewaan.pdf       Image: Proses kerja PK01.pdf                                                                                                    | Iliahan Pusat Latihan ABC ~<br>Drive To prevent people from sharing<br>more me<br>me<br>me<br>me                                                                                                    | ure antice files with you,<br>Last modified<br>6.03 PM me<br>6.04 PM me                                                                                                    | right-click a file they       right-click a file they       File size       33 K8       34 K8       94 K8                                                                                                    | ⑦ 袋<br>: ⊞<br>'ve shared                  | :::<br>©<br>×   | <ul> <li>Image: Constraint of the second second</li></ul> |     | >  |  |  |
| Drive<br>Drive<br>New<br>Wy Drive<br>Computers<br>Shared with me<br>Recent<br>Starred<br>Frash<br>Storage                      | Q       Search in Drive         My Drive > Permohonan Pentau         My Drive > Permohonan Pentau         Muse the search of the search of the search                                                                                                    | Iliahan Pusat Latihan ABC -<br>Drive To prevent people from sharing<br>me<br>me<br>me<br>me<br>me                                                                                                    | Last modified<br>6.04 PM me<br>6.03 PM me                                                                                                    | Image: state state | ⑦ È<br>: ⊞<br>′ve shared                  | ::::<br>©<br>×  | <ul> <li></li></ul>                                                                                                    |     | >  |  |  |
| Drive<br>Drive<br>New<br>Wy Drive<br>Domputers<br>Shared with me<br>Recent<br>Starred<br>Starred<br>Starred<br>B of 15 GB used | Q       Search in Drive         My Drive > Permohonan Pentau         Image: Search in Drive         My Drive > Permohonan Pentau         Image: Search in Drive         Image: Search in Drive <t< td=""><td>Iliahan Pusat Latihan ABC *<br/>Drive To prevent people from sharing<br/>more 0 0 wmer me me me me me me me</td><td>Cost link<br/>Cost link<br/>Cost l</td><td>Image: State State</td><td>⑦     ₽       :     □       /ve shared</td><td>::::<br/>©<br/>×</td><td></td><td></td><td>&gt;</td><td></td><td></td></t<> | Iliahan Pusat Latihan ABC *<br>Drive To prevent people from sharing<br>more 0 0 wmer me me me me me me me                                                                                                    | Cost link<br>Cost link<br>Cost l | Image: State State       | ⑦     ₽       :     □       /ve shared    | ::::<br>©<br>×  |                                                                                                    |     | >  |  |  |

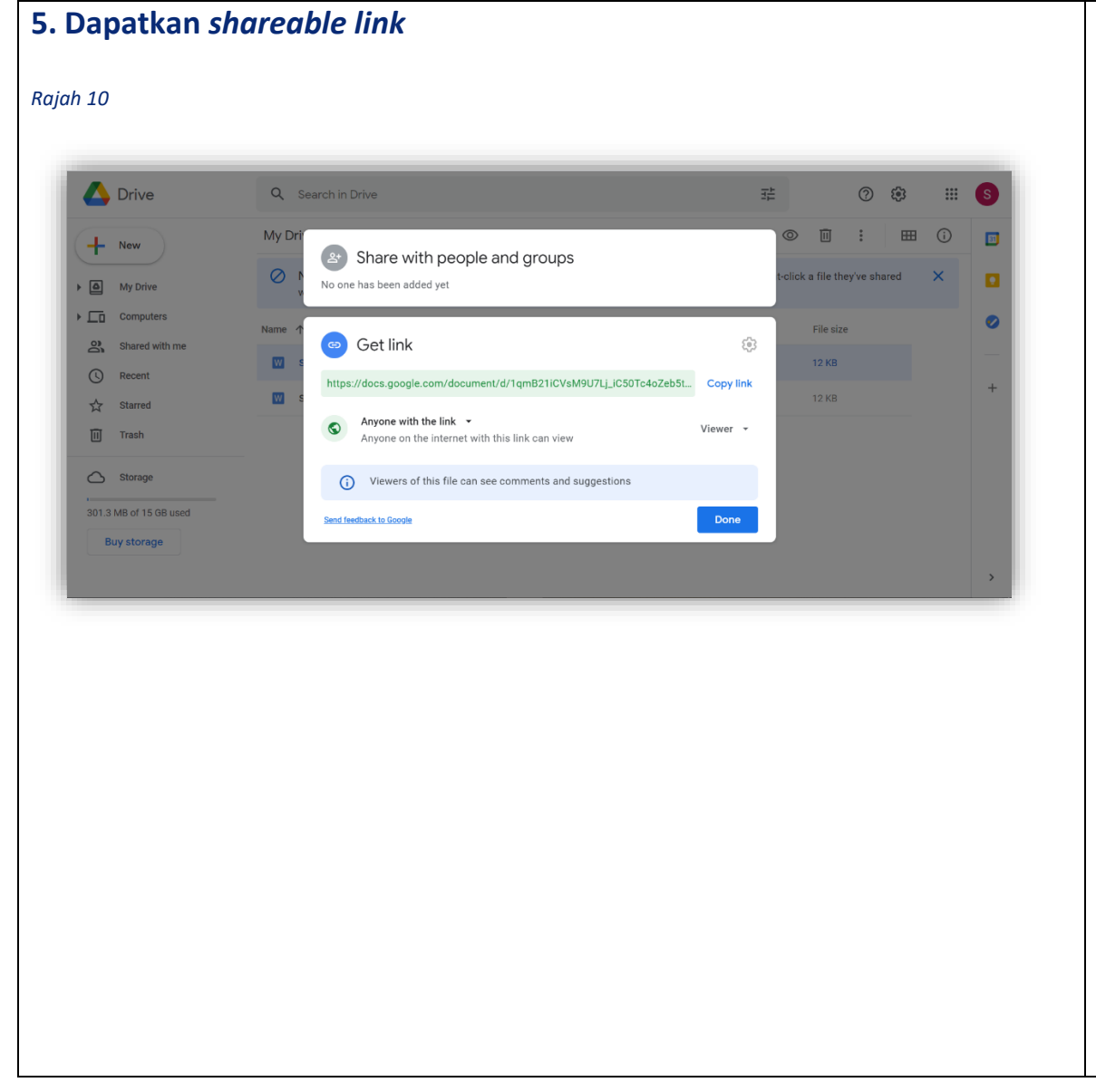

1. Highlight dokumen dengan single-click nama dokumen tersebut seperti Rajah 9. 2. Tekan symbol 'Get Link' seperti anak panah dalam Rajah 9. Pastikan access diletakkan pada 'Anyone on the internet with this link can view'. 3. Tukar peranan kepada 'Viewer'. 4. Copy link. Tekan 'Done'. 5. Ulang Langkah 1 – 3 untuk semua dokumen.

1. Untuk memastikan hanya dokumen yang dipilih sahaja akan di share menggunakan share link yang akan dicipta. 2. Untuk memastikan, pihak yang menerima *link* ini dapat lihat dokumen yang dikongsi. 3. Fungsi 'Viewer' hanya untuk melihat dokumen sahaja dan tidak dapat ubah/pinda dokumen. 4. Untuk dapatkan link. Pastikan paste link tersebut di ruangan lampiran permohonan.

|  | 5. Untuk dapatkan   |  |
|--|---------------------|--|
|  | link yang berlainan |  |
|  | bagi dokumen yang   |  |
|  | berlainan.          |  |